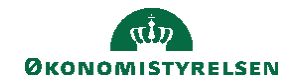

## CAMPUS

## Miniguide: Tilføj et kursus til katalog

Denne guide viser, hvordan du som Læringsadministrator, kan tilføje et kursus til læringskataloget i Campus.

| 1. Klik på Menuen og vælg Admin                                       |          | ≡ C                                 | 4MPUS           |
|-----------------------------------------------------------------------|----------|-------------------------------------|-----------------|
| 2. Vælg menupunktet Læring                                            |          |                                     | ng Læring       |
| 3. Vælg Administrer kursuskatalog                                     | Administ | trer kursuska                       | italog          |
| 4. Søg kurset frem                                                    |          |                                     | SØG             |
| 5. Klik på Avanceret redigering i sektionen for Handlinger            |          | Handlinger                          |                 |
|                                                                       |          | Rediger<br>Avanceret r<br>Ny klasse | edigering       |
| 6. Vælg fanen <b>Relateret info</b>                                   | Hoved    | <u>Aktiviteter</u>                  | Relateret info  |
| 7. Vælg Tilføj kategori, hvis der står: Ingen elementer fundet ved Ka | ategori  |                                     |                 |
| Kategori                                                              |          |                                     | Tilføj kategori |
| Ingen elementer fundet                                                |          |                                     |                 |
|                                                                       |          |                                     |                 |

Hvis kurset ikke er tilknyttet en kategori, kan kurset ikke ses i kataloget, men vil kun kunne fremsøges via luppen i toppen af Campus sitet.

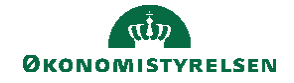

8. Tilføj minimum en Kategori til kurset

| Få vist alle <mark>Kategorier</mark> ved at klikke<br>på <mark>Søg</mark> uden at indtaste noget i<br>søgefeltet | Kategori-navn |          |
|----------------------------------------------------------------------------------------------------|---------------|----------|
|                                                                                                    |               | SØG      |
|                                                                                                    |               | VÆLG LUK |
|                                                                                                    |               |          |

VÆLG

9. Vælg det ønskede kursuskatalog og afslut ved at klikke på Vælg knappen

Bemærk: Der kan godt gå lidt tid, før kurset vises i kataloget, efter kategorien er blevet tilføjet.

Forsøg i første omgang at rydde din browserhistorik:

|                                                                           | Privatliv og sikkerhed                                                                                                    | Nyo browser data                                                                                 |
|---------------------------------------------------------------------------|----------------------------------------------------------------------------------------------------|--------------------------------------------------------------------------------------------------|
| lyt vindue Ctrl+N<br>lyt inkognitovindue Ctrl+Shift+N                     | Ryd browserdata<br>Ryd historik, cookies, cache m.m.                                                                      | Grundlæggende Avanceret      Tidsinterval Den seneste time                                       |
| listorik   Iownloads  Ctrl+J  ogmærker  Ionole Arloanoskodearlministrator | Tredjepartscookies<br>Tredjepartscookies er blokeret i inkognitotilstand                                                  | Browserhistorik     24 elementer     Downloadhistorik                                            |
| oom − 100 % + []                                                          | Privatliv ved annoncering     Tilpas de oplysninger, som websites kan bruge til at vise dig annoncer                      | <ul> <li>Ingen</li> <li>Cookies og andre websitedata</li> <li>9 websites</li> </ul>              |
| ldskriv Ctrl+P<br>ast<br>ind Ctrl+F                                       | Sikkerhed<br>Beskyttet browsing (beskyttelse mod farlige websites) og andre sikkerhedsindstillinger                       | Billeder og filer, der er gemt i cache     Mindre end 300 MB     Adoaonskoder og andre jogindata |
| lere værktøjer<br>ediger Klin Kopier Indsæt                               | 육 Websiteindstillinger<br>Styrer, hvilke oplysninger websites kan anvende og vise (lokation, kamera, pop op-vinduer m.m.) | Ingen     Formulardata for AutoFyld                                                              |
| jælp ►                                                                    |                                                                                                    | Annuller                                                                                         |

Virker det ikke, forsøg at åbne Campus i en anden browser